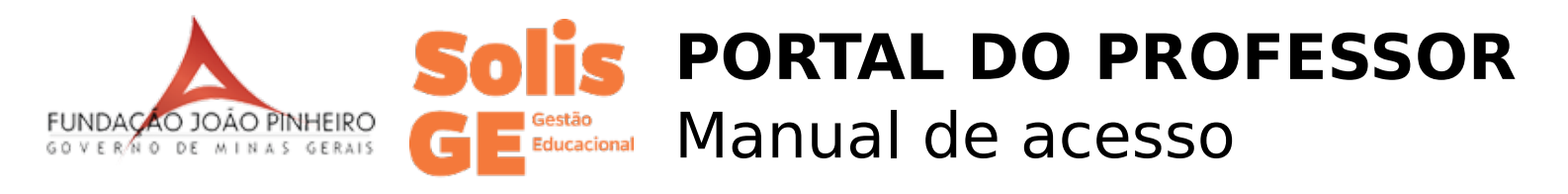

Agora não é mais necessário o diário impresso para controlar a frequência de seus alunos na sala de aula! Você poderá registrar as presenças e ausências diretamente no portal do professor, pela internet, utilizando um computador ou até mesmo seu smartphone ou tablet.

O portal é integrado ao sistema de gestão acadêmica e já contém sua grade de aulas.

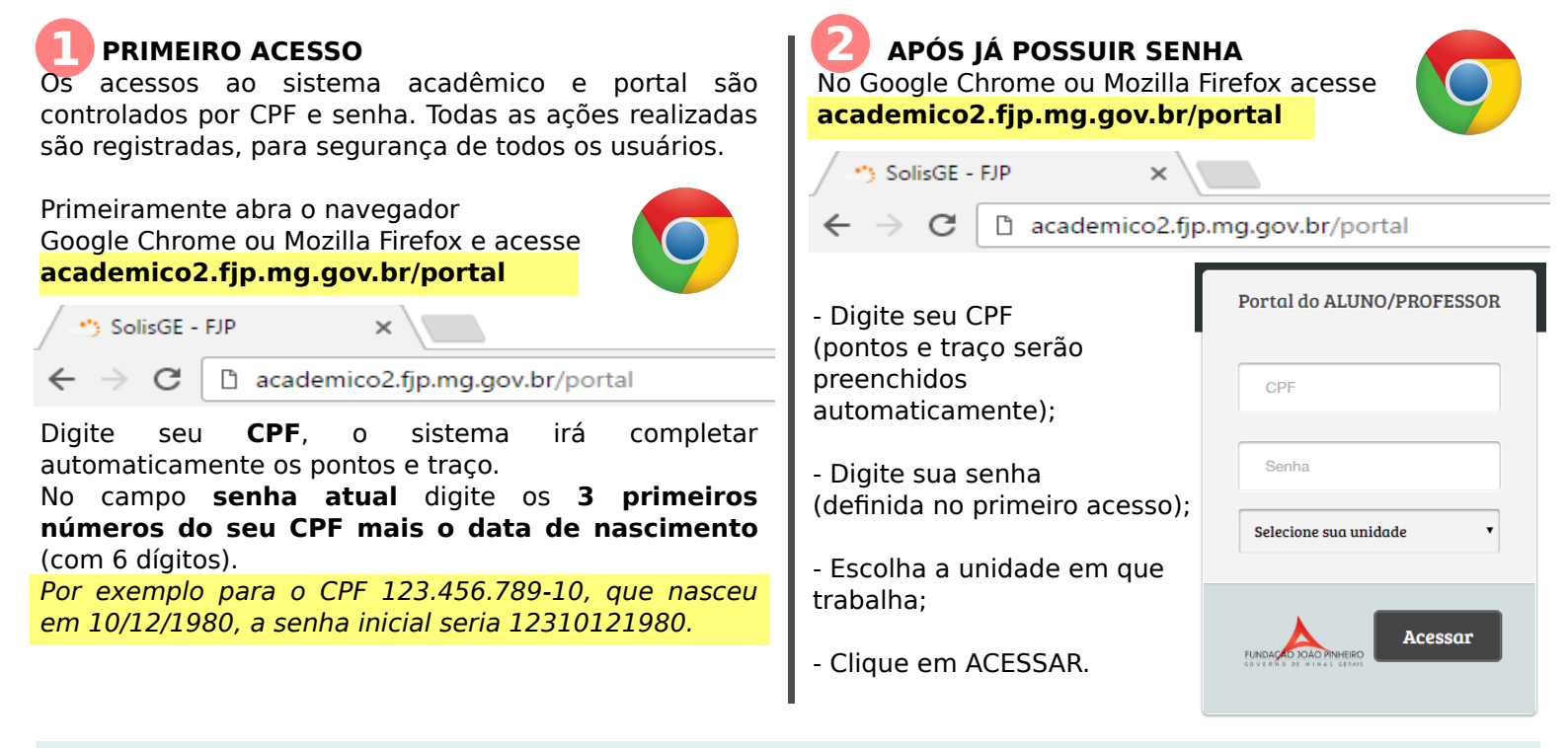

O portal irá centralizar todas ações do professor no sistema acadêmico. Por exemplo registro de freguência, notas, encerramento de disciplinas, abertura e interação em protocolos/requerimentos, emissão de documentos e relatórios, entre outros. As funções serão disponibilizadas aos poucos durante o projeto.

Caso você seja coordenador de curso, clique em "Acessar como" (1), então no primeiro campo escolha "Professor" (2), depois clique em "Trocar" (3).

Caso você não seja coordenador de curso, ou após trocar o acesso como indicado no passo anterior, irá ver a tela abaixo, com as opções disponíveis.

| nteúdo meramente informativo/consultivo, podendo<br>ério Trocar tipo de Acesso? | Ser altera Unidade: BENTO GONÇALVES professor:                                                                                                    |
|---------------------------------------------------------------------------------|----------------------------------------------------------------------------------------------------|
| Professor 2<br>Selecione<br>Trocar 3<br>Cancelar                                | Seperation       Image: Seperation and the image: Seperation and the image: Sepera |
| 1 22<br>Acessar como                                                            | Grade de horários Perfil                                                                                                    |

Dúvidas ou dificuldades quanto aos procedimentos indicados favor entrar em contato com o SECRETÁRIA.